iFly GPS

# iFly 720 Extra Features

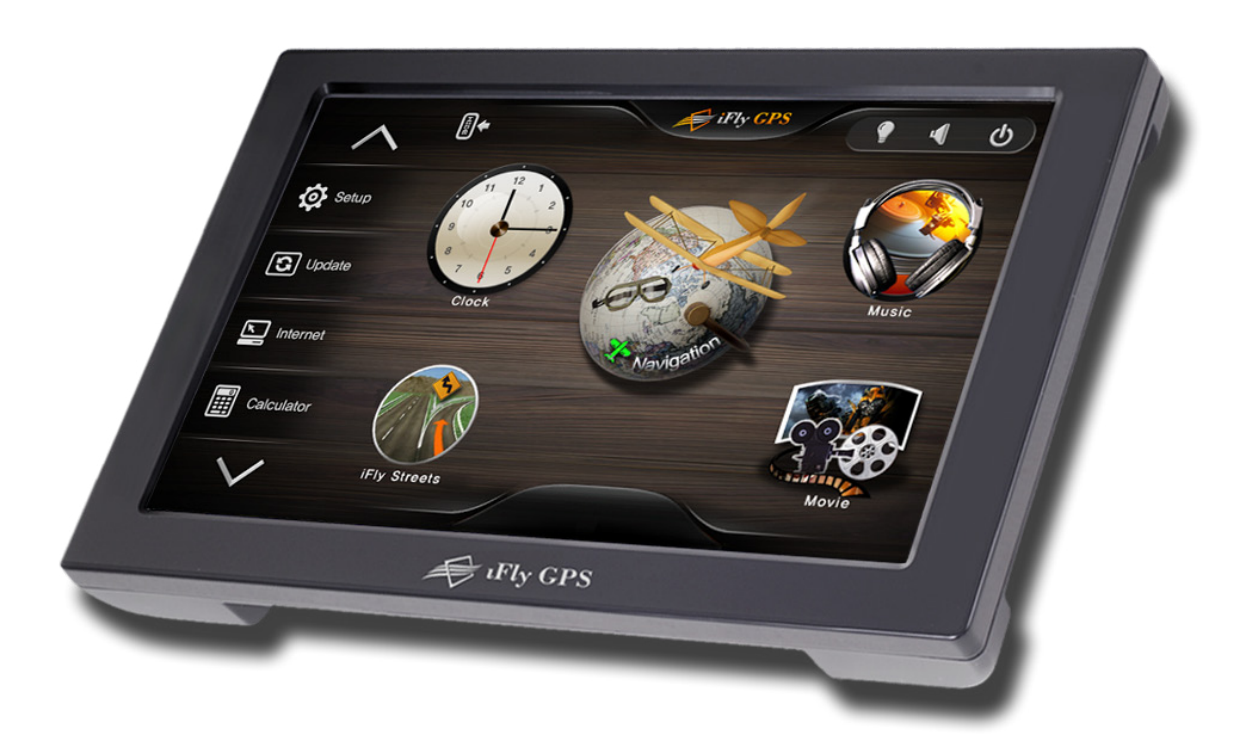

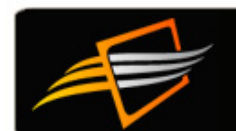

# Contents

#### **Overview**

| System Menu                                 | 3  |
|---------------------------------------------|----|
| Wireless                                    |    |
| Setting Up a Wireless Connection            | 4  |
| Updating Data Using the Wireless Connection | 5  |
| Adjusting Wi-Fi Settings                    | 7  |
| Media                                       |    |
| Transferring Media Files to Your iFly 720   | 8  |
| Video Player Optimal Settings               | 8  |
| Using the Music Player                      | 9  |
| Using the Movie Player                      |    |
| Setup                                       |    |
| Changing Setup Configuration                | 11 |
| Adjusting Brightness                        | 12 |
| Calibrating Touch Screen                    | 12 |
| Adjusting Sound Settings                    |    |
| Adjusting System Settings                   |    |
| Viewing System Information                  |    |
| Other Features                              |    |
| Using the Clock                             |    |
| Using the Text Viewer                       | 15 |
| Using the Memo Screen                       |    |

 Using the Calculator
 15

 Playing the Card Game
 15

 Using an External Audio/Video (AV) Device
 15

 Using an External Camera
 16

 Connecting External Wireless Devices
 16

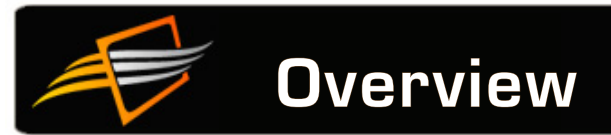

# System Menu

The System Menu contains extra features such as: setting up wireless (Wi-Fi) access; viewing multimedia, image, and text files stored on a USB flash drive; using a calculator; writing memos; playing games; and connecting audio / video devices.

Access the System Menu from the iFly 720 Moving Map by touching **Menu**  $\rightarrow$  **Exit**, then choose one of the exit options.

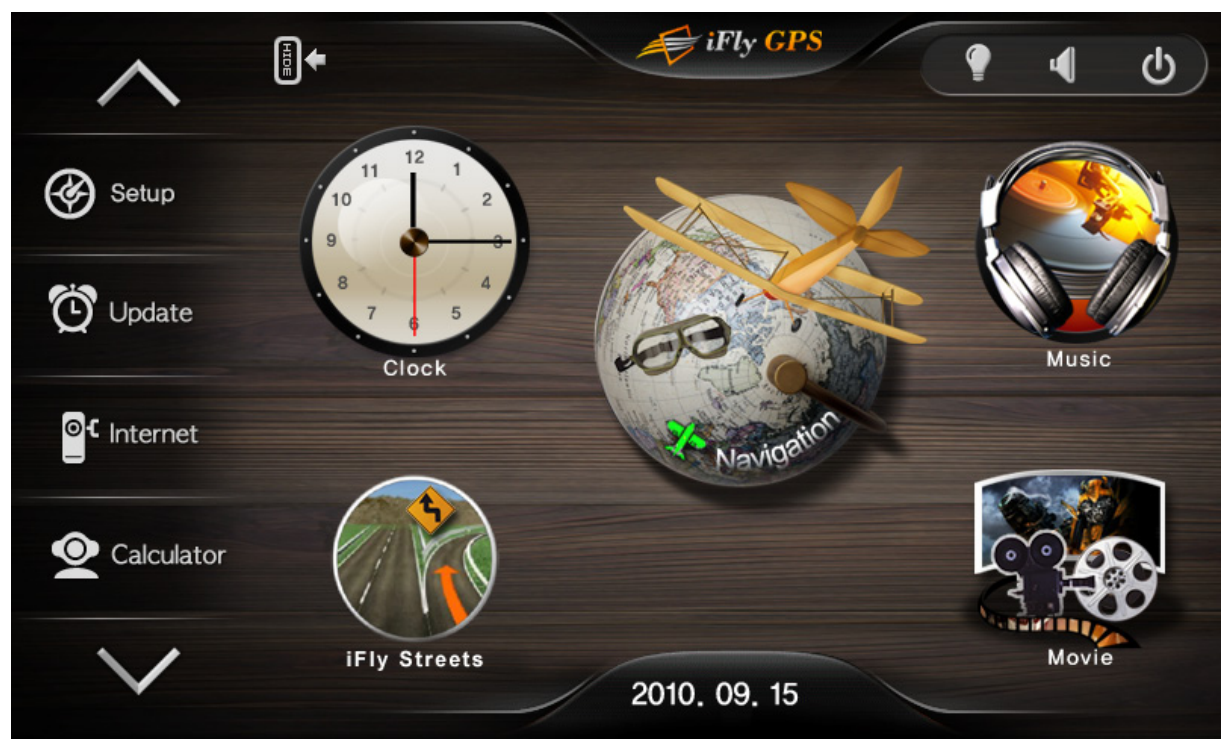

| Navigation   | Go to iFly 720 Moving Map Software                                                                                                  |
|--------------|----------------------------------------------------------------------------------------------------|
| Music        | Open the Music Payer                                                                                                    |
| Movie        | Open the Movie Player                                                                                                    |
| iFly Streets | Open iFly Streets                                                                                                    |
| Clock        | View the clock                                                                                                    |
| Setup        | Adjust the brightness, calibrate the touch screen, adjust time and date settings, view system information, and modify WiFi settings |
| Update       | Check for updates of aviation data and software                                                                                     |
| Internet     | Open the web browser                                                                                                    |
| Calculator   | Open the calculator                                                                                                    |
| Memo         | Open the memo screen                                                                                                    |
| Text Viewer  | Open the text viewer                                                                                                    |
| AV-In        | Use an external audio / video device                                                                                                |
| Game         | Play the card game                                                                                                    |

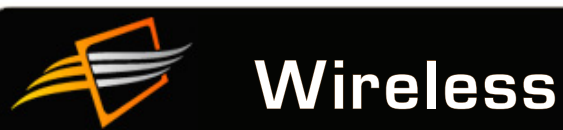

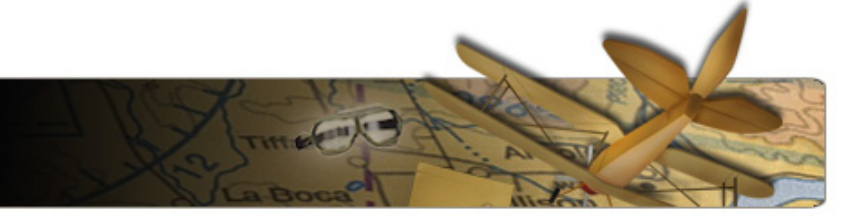

# **Setting Up a Wireless Connection**

To set up a wireless connection for your iFly 720, you will need to know the "Network Name or SSID" and "Network Key or Passcode" of the network you want to connect to.

Note: Contact your wireless service provider if you do not know the Network Key or Passcode.

 Power on your iFly 720 and touch Setup on the System Menu.

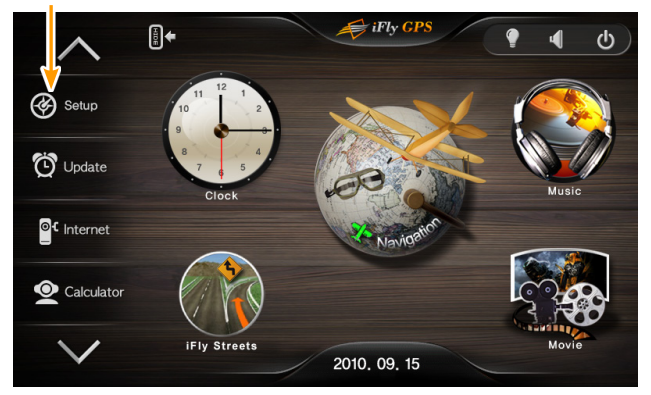

**2.** Touch the Wireless symbol. (Wait a few seconds for the list to populate with available networks.)

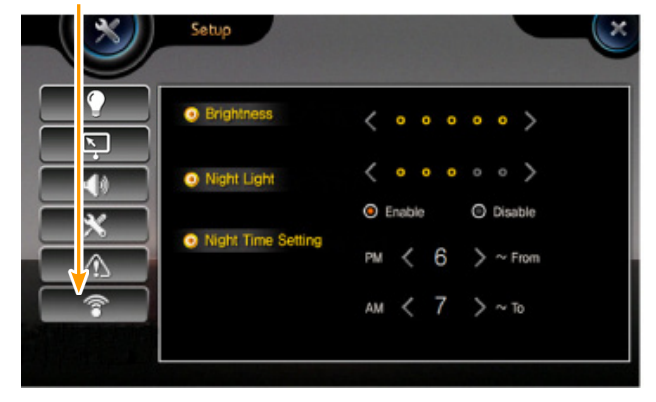

3. Touch the desired Network from the Wi-Fi Network List.

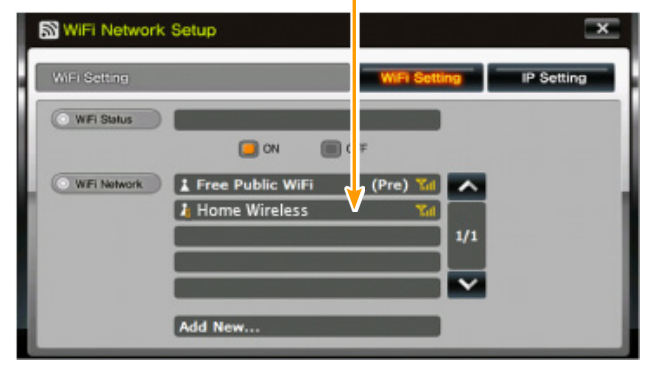

4. Touch the Network Key box to enter the Network Key or Passcode.

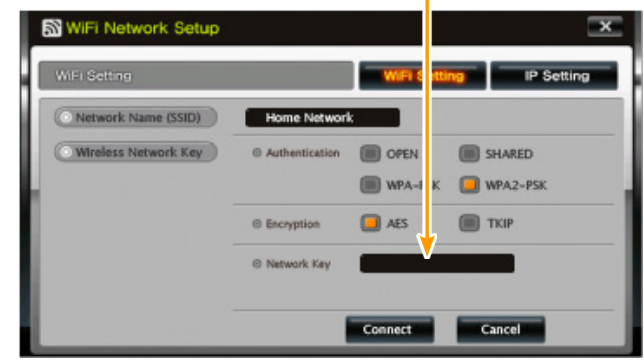

- **5.** A keyboard screen appears. Enter your case-sensitive Network Key or Passcode. *Note: Touch the uppercase, lowercase, and number symbols at the bottom of the screen to change case.*
- 6. Confirm you have entered the Network Key or Passcode correctly and touch Save.

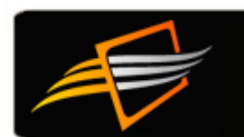

7. Touch Connect. -

8. Confirm Wi-Fi Status shows "Authenticated to (Network Name)".

| WIFi Network Setup                    | × S                | WiFi Network Setup                                                                                                    | ×                       |
|---------------------------------------|--------------------|----------------------------------------------------------------------------------------------------|-------------------------|
| WiFi Setting                          | WIFI Setting       | WiFi Setting                                                                                                    | WiFi Setting IP Setting |
| Network Name (SSID)     Home Network  |                    | WFI Status Authenticated to Hom                                                                                                    | e Wireless              |
| Wireless Network Key © Authentication | OPEN BARED         | 🦲 ON 🔳                                                                                                    | 0 ott                   |
|                                       | WPA-PSK 🔲 WPA2-PSK | WFi Notwork                                                                                                    | (Pre) 📶 🔨               |
| © Encryption                          | AES TKIP           | L Home Wireless                                                                                                    | (Pre) 1/1               |
| © Network Key                         |                    |                                                                                                    |                         |
|                                       |                    |                                                                                                    | ×                       |
| Co                                    | nect Cancel        | Add New                                                                                                    |                         |
|                                       | Cancel             | A CONTRACTOR OF A CONTRACTOR OFTA CONTRACTOR OFTA C |                         |

- **9.** You should now be able to use the update and internet functions. *Notes:* 
  - To use the update and internet functions you must also activate your data subscription on <u>www.iFlyGPS.com</u>.
  - Once you have made this initial connection, you will not need to repeat these steps unless you perform an Operating System firmware update.

# Updating Data Using the Wireless Connection

- 1. Be sure your iFly 720 is connected a Wi-Fi source. See "Setting Up a Wireless Connection" on page 4.
- 2. Touch **Update** from the **System Men**u. (This will connect to the iFly server and populate a list of items that need updating.)

| iFly Updater |                                                             |                                                                        |                                |
|--------------|-------------------------------------------------------------|------------------------------------------------------------------------|--------------------------------|
| Update       |                                                             | Currently Installed                                                    | New Version                    |
| Weather &    | TFRs                                                        | 2 Mar 20:33Z                                                           | 20 Apr 16:20Z                  |
| Software     |                                                             | 7.0.1                                                                  | 6.5.10                         |
| Aviation Da  | atabases                                                    | Exp: 04-05-2012                                                        | Exp: 05-31-2012                |
| Sectional -  | ATLANTA                                                     | 87 / Exp 03-07-2012                                                    | 88 / Exp 08-22-2012            |
| Sectional -  | BILLINGS                                                    | 82 / Exp 03-07-2012                                                    | 83 / Exp 08-22-2012            |
| Sectional -  | DALLAS-FT WORTH                                             | 87 / Exp 03-07-2012                                                    | 88 / Exp 09-19-2012            |
| Sectional -  | DETROIT                                                     | 83 / Exp 04-04-2012                                                    | 84 / Exp 09-19-2012            |
| Sectional -  | DUTCH HARBOR                                                | 44 / Exp 03-07-2012                                                    | 45 / Exp 03-06-2013            |
| Sectional -  | HALIFAX                                                     | 85 / Exp 03-07-2012                                                    | 86 / Exp 08-22-2012            |
| Sectional -  | HOUSTON                                                     | 88 / Exp 03-07-2012                                                    | 89 / Exp 09-19-2012            |
| Sectional -  | JUNEAU                                                      | 51 / Exp 04-04-2012                                                    | 52 / Exp 04-03-2013            |
| Sectional -  | KETCHIKAN                                                   | 51 / Exp 04-04-2012                                                    | 52 / Exp 04-03-2013            |
| Sectional -  | KI AMATH FALLS                                              | 85 / Exp 04-04-2012                                                    | 86 / Exp 09-19-2012 🔹          |
| Select All   | Items Select                                                | ted 45 Downloa                                                         | ad Size: 634.34 MB             |
| Cancel       | Save Selections                                             | Install Weather Only                                                   | Install Selected Items         |
| <u> </u>     |                                                             |                                                                        |                                |
|              | Saves this list<br>configuration for<br>future update lists | Updates only the curre<br>METARs, TAFs, Winds<br>Aloft and active TFRs | ent Starts the update download |

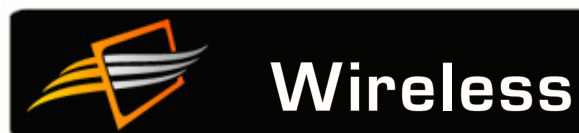

**3.** Select or deselected items as desired.

Notes:

- It is not necessary to update every chart that expires; we recommend you only update data that is relative to your flights.
- The first three checkboxes in the list: "Weather & TFRs," "Airport & Navaid Database, and "Software" should always be updated when available.
- **4.** Touch **Install Selected Items** to start the update download. Do not disconnect power or attempt to do anything else with the iFly GPS until the update is complete.

| iFly Updater                |                     |                      |
|-----------------------------|---------------------|----------------------|
| Update                      | Currently Installed | New Version          |
| Aviation Databases          | Exp: 04-05-2012     | Exp: 05-31-2012      |
| Sectional - ATLANTA         | 87 / Exp 03-07-2012 | 88 / Exp 08-22-2012  |
| Sectional - BILLINGS        | 82 / Exp 03-07-2012 | 83 / Exp 08-22-2012  |
| Sectional - DALLAS-FT WORTH | 87 / Exp 03-07-2012 | 88 / Exp 09-19-2012  |
| Sectional - DETROIT         | 83 / Exp 04-04-2012 | 84 / Exp 09-19-2012  |
| Sectional - DUTCH HARBOR    | 44 / Exp 03-07-2012 | 45 / Exp 03-06-2013  |
| Sectional - HALIFAX         | 85 / Exp 03-07-2012 | 86 / Exp 08-22-2012  |
| Sectional - HOUSTON         | 88 / Exp 03-07-2012 | 89 / Exp 09-19-2012  |
| Sectional - JUNEAU          | 51 / Exp 04-04-2012 | 52 / Exp 04-03-2013  |
| Sectional - KETCHIKAN       | 51 / Exp 04-04-2012 | 52 / Exp 04-03-2013  |
| Aviation Databases          | 42%                 |                      |
| Overall Progress:           | 5%                  |                      |
| Downloading                 |                     | 1056 KBps / 00:10:08 |
| Cancel                      |                     |                      |

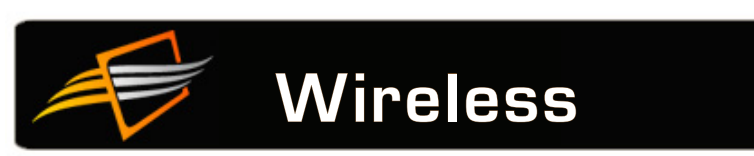

# Adjusting Wi-Fi Settings

- **1.** Access by touching **Setup**  $\rightarrow$  **Wi-Fi** icon from the **System Menu**.
- 2. Touch Wi-Fi Setting to view / adjust network settings.

| Turn Wi-Fi    | WiFi Network Setup | etting IP Setting | <ul> <li>"(Pre)" indicates</li></ul> |
|---------------|--------------------|-------------------|--------------------------------------|
| on or off     | WiFi Setting       |                   | a pre-configured                     |
| Available     | WiFi Status        |                   | network. These                       |
| networks will | WiFi Status        |                   | will automatically                   |
| be shown      | WiFi Network       |                   | connect when in                      |
| automatically | Add New            |                   | range                                |
|               | Add New            |                   |                                      |

- 2. Touch IP Setting to view / adjust IP settings. Settings in DHCP Mode will auto-populate.
- **3.** Touch **Static** to enter custom IP settings, connect a SkyRadar, or connect other Wi-Fi tethered devices.

| WiFi Netwo           | ork Setup         |                 | ×          |
|----------------------|-------------------|-----------------|------------|
| IP Setting           |                   | WiFi Setting    | IP Setting |
| Select Address Type  | DHCP              | STATIC          |            |
| Shows IP Into        | O IP Address      | 169.254.127.239 |            |
|                      | Subnet Mask       | 255.255.0.0     |            |
|                      | O Default Gateway |                 |            |
| Shows DNS DNS Server |                   |                 |            |
| information          | ⊙ DNS 1           | 192.168.43.1    |            |
|                      | O DNS 2           | 127.0.0.1       |            |
|                      |                   | Refresh         |            |

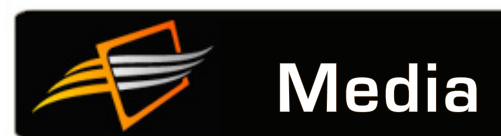

# Transferring Media Files to Your iFly 720

**1.** Connect a USB flash drive to your computer. Copy your video, music, and text files to the USB flash drive. Available formats are:

| Video                                       | Audio                                     | Text |
|---------------------------------------------|-------------------------------------------|------|
| AVI, DIVX, MP4, M4A,<br>MPEG, MPG, MPV, DTA | MP1, MP2, MP3, MPA,<br>MKV, MKA, OGG, OGM | TXT  |

Note: Some files may not play because of codec license issues.

2. Eject or stop the USB flash drive.

Note: Do not pull the USB flash drive out of your computer without first ejecting or stopping it. Consult your Operating System documentation for information on how to eject or stop your USB Flash Drive. If this step is not accomplished the files may not be completely copied, and the transfer process may fail.

- 3. Connect the USB flash drive to your iFly 720.
- 4. See page 9 to play music files.

See page 10 to play video files.

See page 15 to view text files.

#### Video Player Optimal Settings

If you have trouble playing compressed video files (AVI, MPG, etc), you can convert them to their optimal settings shown below. You may need to download a codec converter from the Internet to perform the conversion.

Video optimal settings

- Resolution: 640x480
- Frame per second: 15-20 fps
- Bit rate: 150 kbps, (250 kbps for fast moving pictures)
- Codec: DIVX4

Audio optimal settings

- Bit rate: 64 kbps
- Sampling rate: 44 KHz
- Mode: stereo
- Codec: MP3

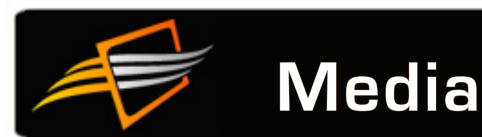

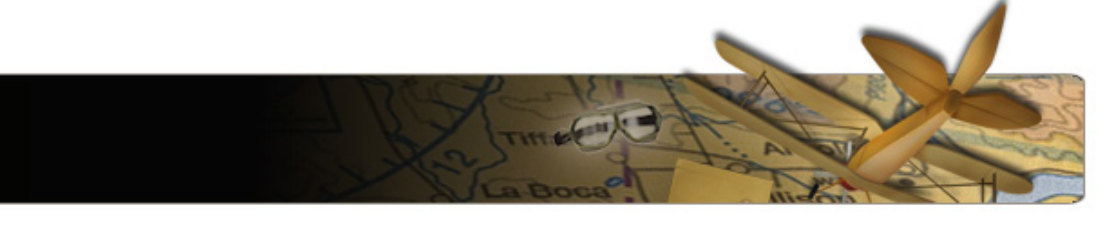

# Using the Music Player

- 1. Access the Music Player by touching the **Music** icon from the **System Menu**.
- 2. Make sure the USB flash drive containing your files is plugged into the iFly 720.
- 3. Touch Display Play List to view a source file list. Select the file that has your desired music in it.
- 4. Select desired media files and use the Singe Arrow to move selections to the "Select List".
- 5. Touch the Save "Disc" icon to save the playlist.
- **6** Touch the **Play** icon to play the playlist. You can also use the arrows to select a different saved playlist. *Note: the media files are not actually transferred to the iFly; only a playlist or shortcut is created. You will need to have the USB or files on the SD card present to play the playlist.*
- 7. Operate the Music Player using controls shown below.

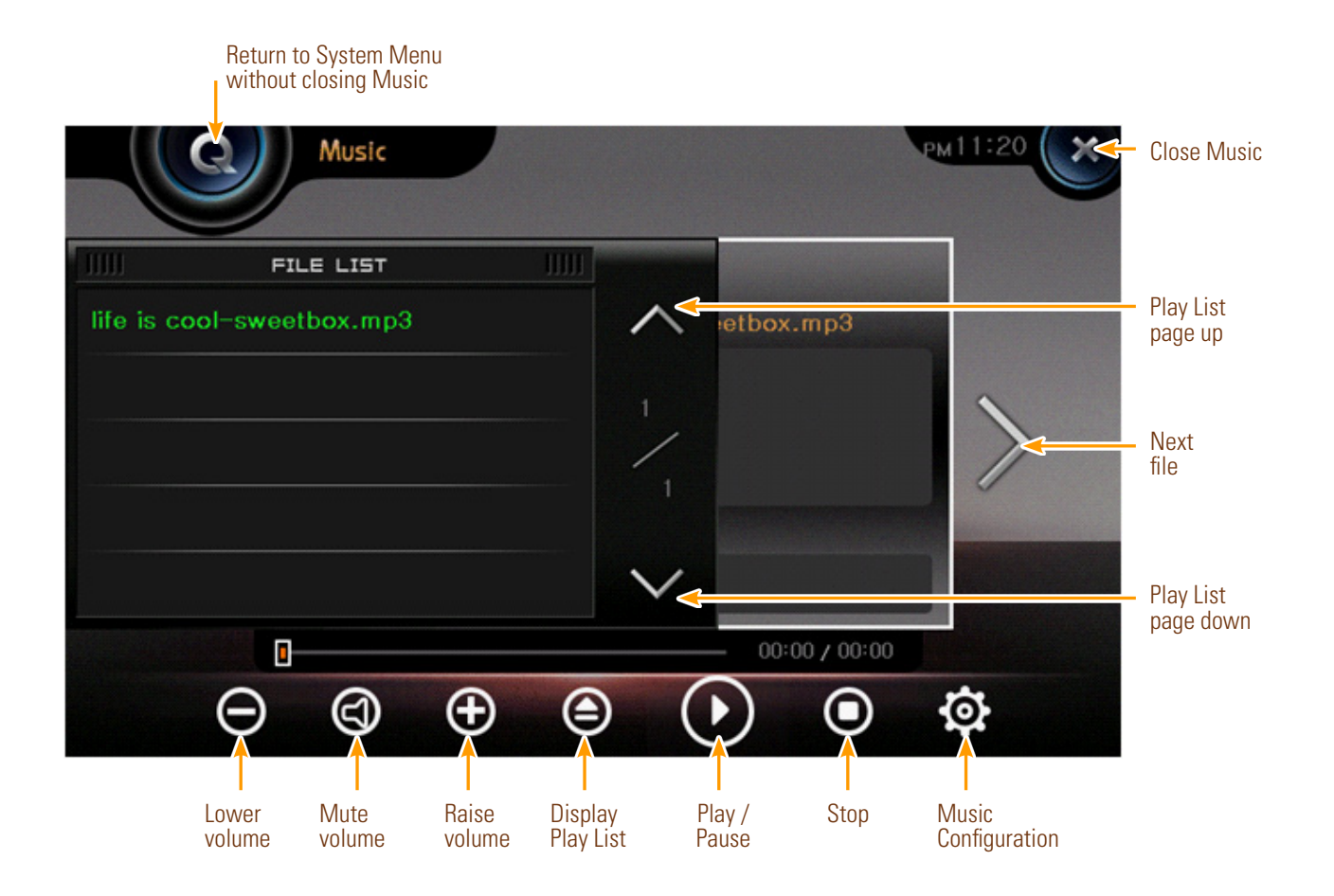

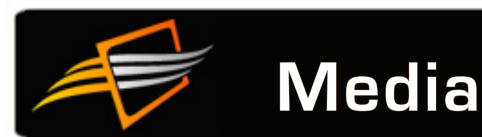

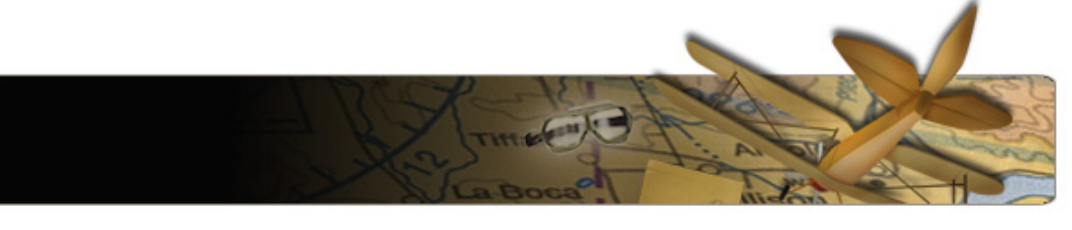

# Using the Movie Player

- 1. Access the Movie Player by touching the **Movie** icon from the **System Menu**.
- 2. Make sure the USB flash drive containing your files is plugged into the iFly 720.
- 3. Touch Display Play List to view a source file list. Select the file that has your desired movie in it.
- 4. Select desired media files and touch the Singe Arrow to move selections to the "Select List".
- 5. Touch the Save "Disc" icon to save the playlist.
- **6** Touch the **Play** icon to play the movie. You can also use the arrows to select a different saved movie. *Notes:* 
  - The media files are not actually transferred to the *iFly*; only a playlist or shortcut is created. You will need to have the USB or files on the SD card present to play the movie.
  - If you have trouble playing videos, see page 8 for available formats and optimal settings.
- 7. Operate the Movie Player using controls shown below.

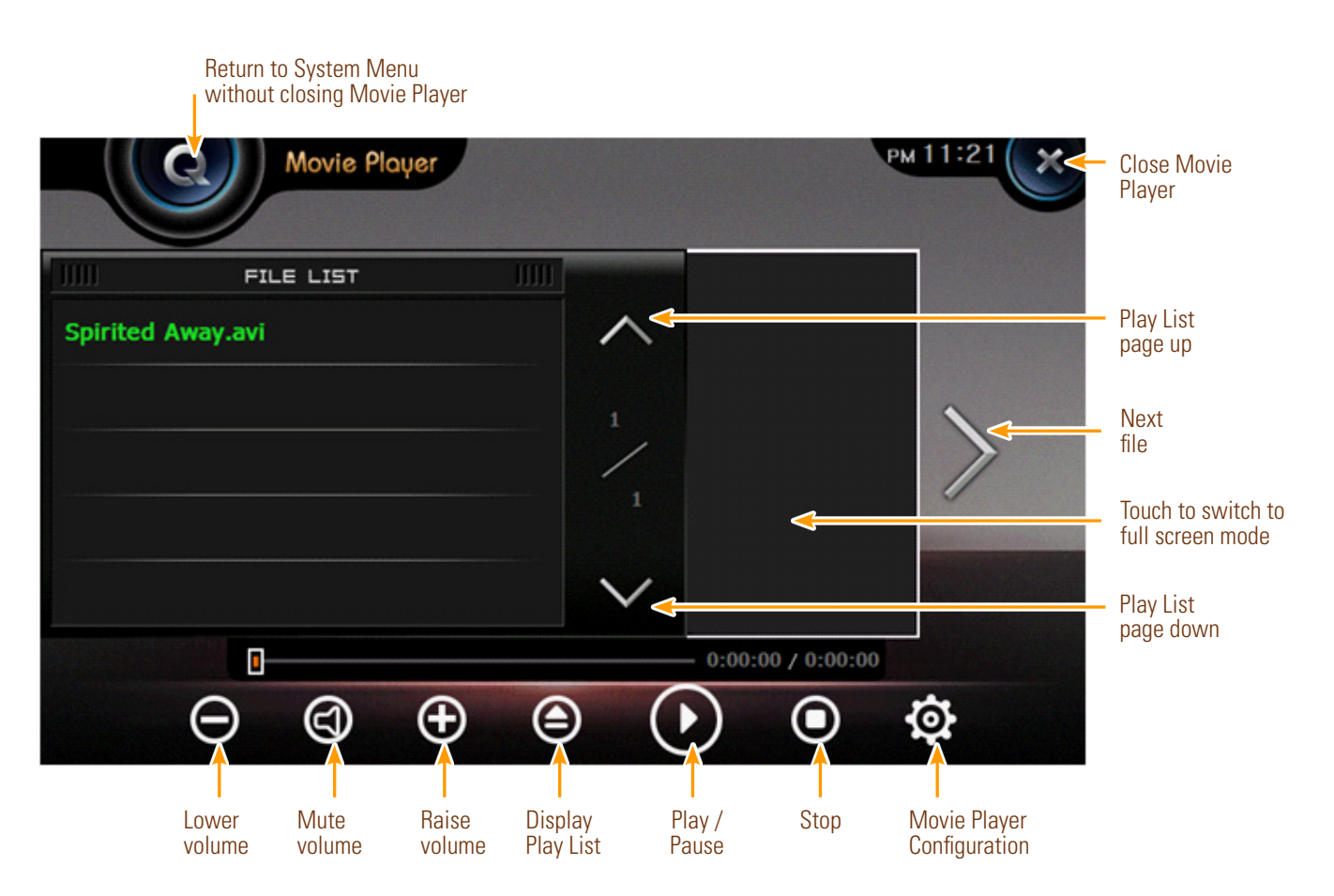

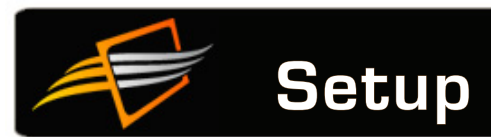

When using the Movie Player in full screen mode, you can touch the screen in the areas shown below to control the volume or return to the Movie Player's default screen size.

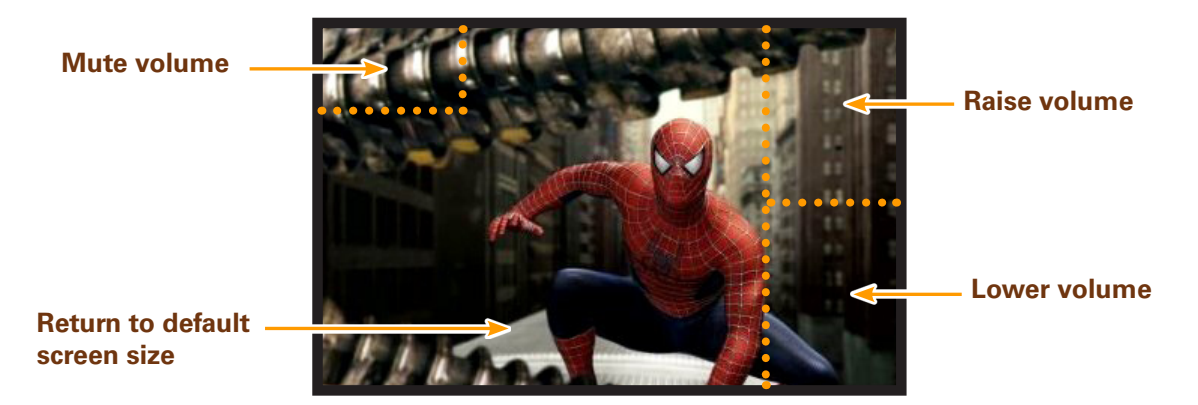

## **Changing Setup Configuration**

Access the Setup menu by touching **Setup** from the **System Menu**.

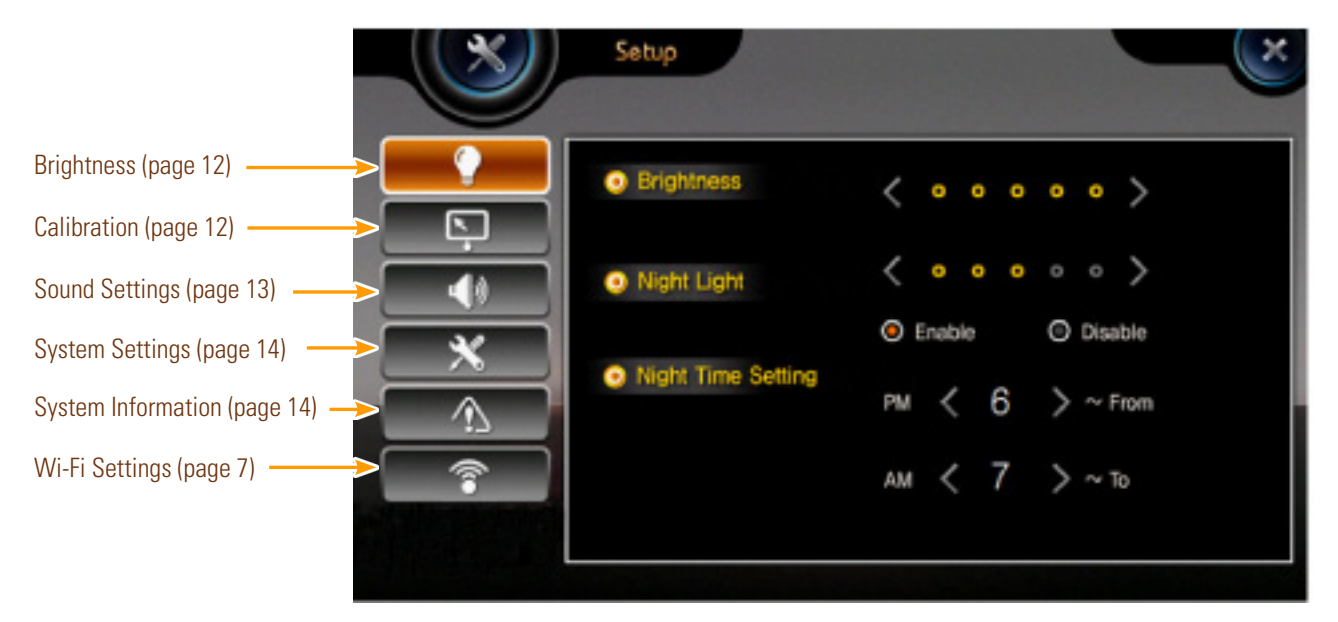

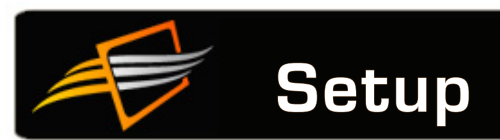

#### **Adjusting Brightness**

Access by touching **Setup**  $\rightarrow$  **Brightness** icon from the **System Menu**.

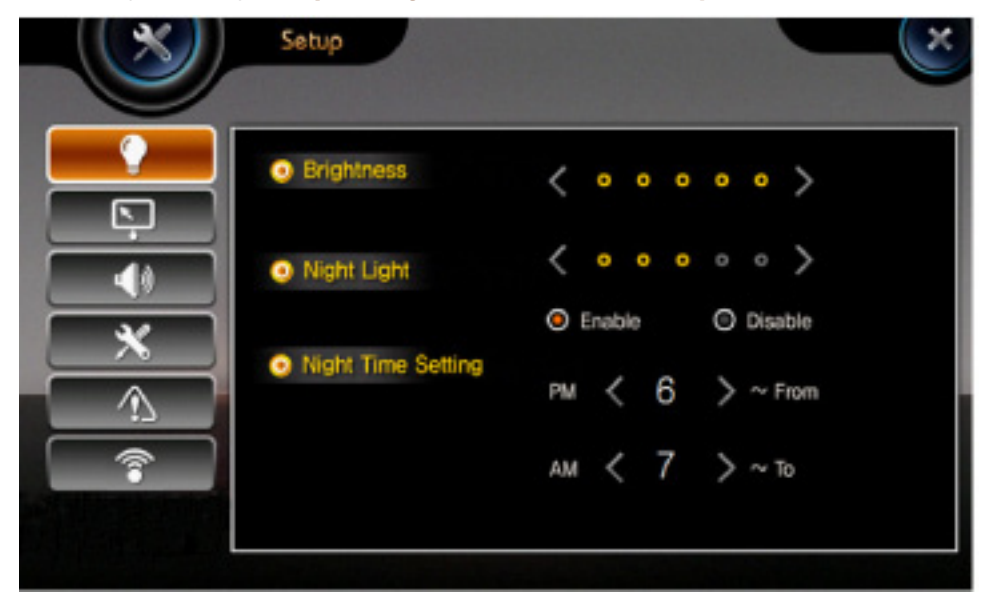

#### **Calibrating Touch Screen**

- **1.** Access by touching **Setup**  $\rightarrow$  **Calibration** icon from the **System Menu**.
- 2. When calibrating the touch screen, use a stylus, toothpick, or plastic pointed object.

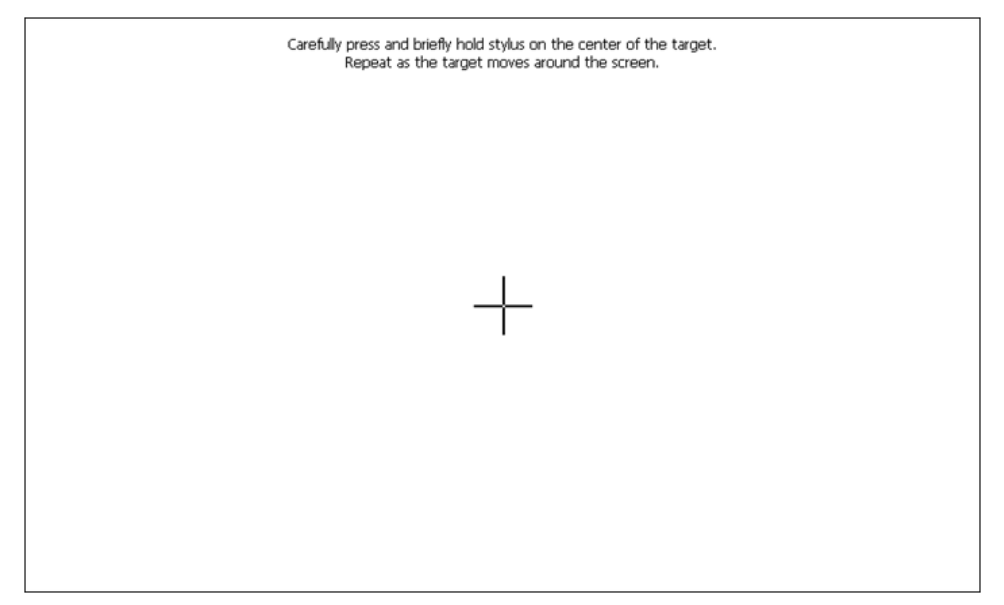

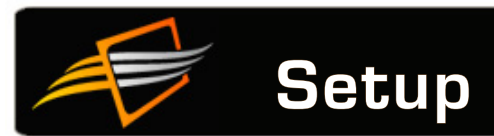

#### **Adjusting Sound Settings**

Access by touching  $\textbf{Setup} \rightarrow \textbf{Sound Settings}$  icon from the System Menu.

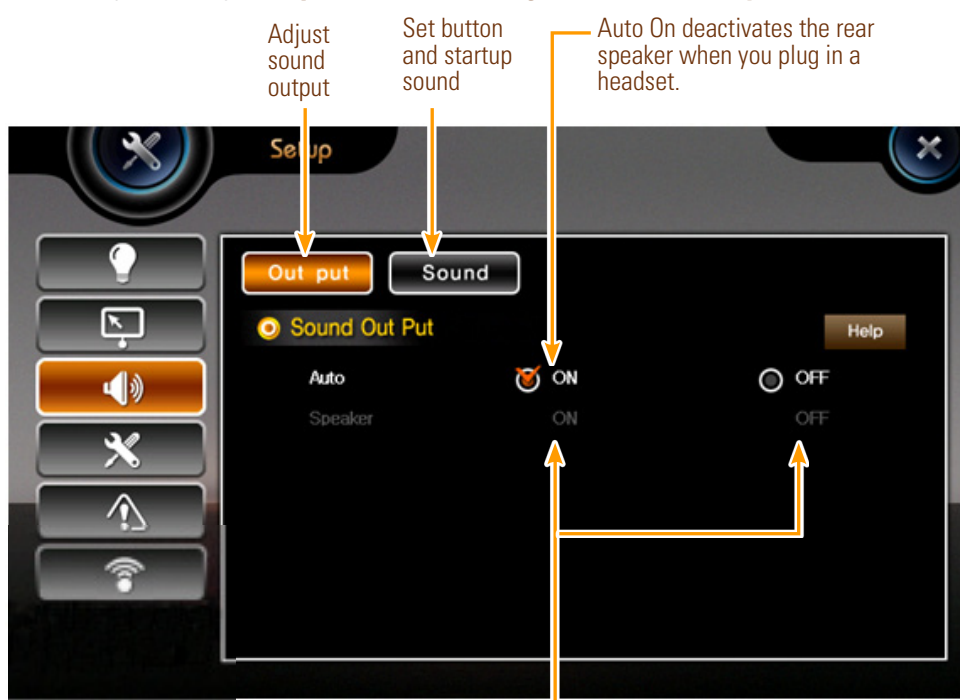

When Auto is set it to off, you can choose to keep the rear speakers on or off when a headset is connected.

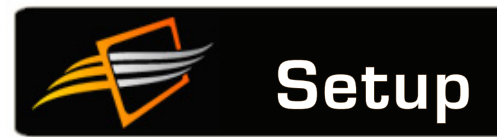

#### **Adjusting System Settings**

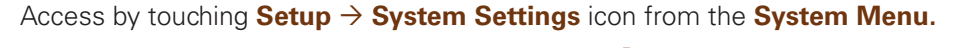

mar frank

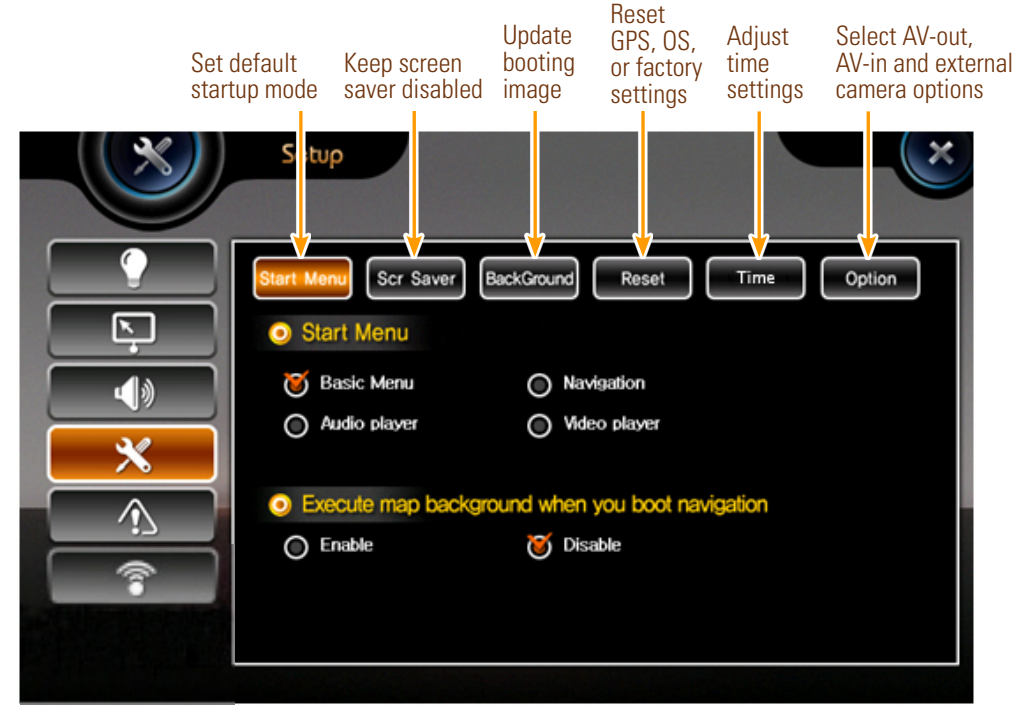

#### Viewing System Information

Access by touching **Setup**  $\rightarrow$  **System Information** icon from the **System Menu**.

|   | Model Infor                    | mation    |        |           |  |
|---|--------------------------------|-----------|--------|-----------|--|
|   | Model name: if<br>CPU:Telechin | Ty 720    |        |           |  |
|   | Version Info                   | ormaion   |        |           |  |
| * | os                             | : 1.0.1.2 |        |           |  |
|   | BootLoader                     | : 1.0.0.3 |        |           |  |
|   | Launcher                       | : 1.0.0.5 | Video  | : 1.0.0.3 |  |
|   | DMB                            | : 1.0.0.3 | Trip   | : NO TRIP |  |
| î | Audio                          | : 1.0.0.2 | Config | : 1.0.0.1 |  |
|   |                                |           |        |           |  |

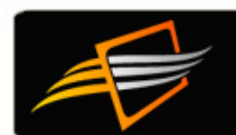

### **Other Features**

#### Using the Clock

- 1. Access by touching the Clock icon in the System Menu.
- 2. The current date and time are displayed on the screen.
- **3.** The current date and time are taken from GPS data when the device is on. If the time is not correct, check the time settings. See "Adjusting System Settings" on page 14.

#### **Using the Text Viewer**

- 1. Access the Text Viewer by touching Text Viewer from the System Menu.
- 2. Make sure the USB flash drive containing your files is plugged into the iFly 720.
- 3. Touch Open. A file window appears.
- 4. Choose a .TXT file from the file window and touch OK.

#### Using the Memo Screen

- 1. Access the Memo Screen by touching Memo from the System Menu.
- 2. Use your finger or a stylus to write on the screen.

#### Using the Calculator

1. Access the Calculator by touching Calculator from the System Menu.

#### **Playing the Card Game**

1. Access the Free Cell card game by touching Game from the System Menu.

# Using an External Audio/Video (AV) Device

1. Connect an AV cable between your AV device and AV-In jack on the side of the iFly 720.

Note: Make sure your AV cable jack matches the configuration shown below (except video portion not required if only playing audio).

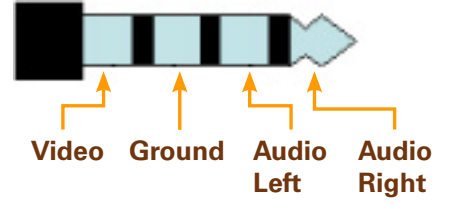

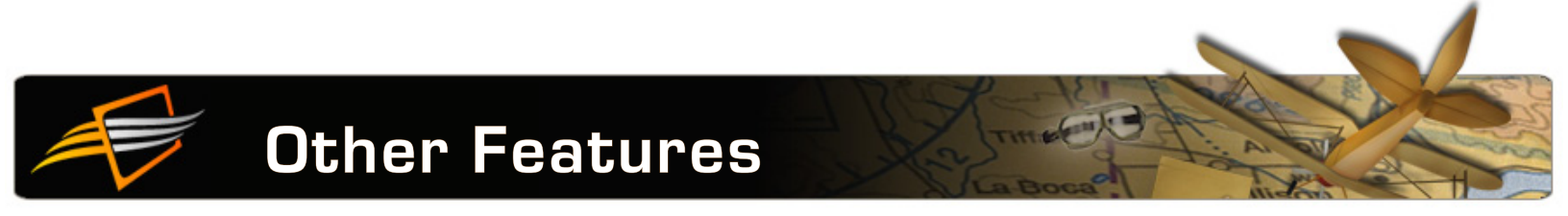

**2.** Access the AV feature by touching **Menu**  $\rightarrow$  **System Menu**  $\rightarrow$  **Additional**  $\rightarrow$  **AV**.

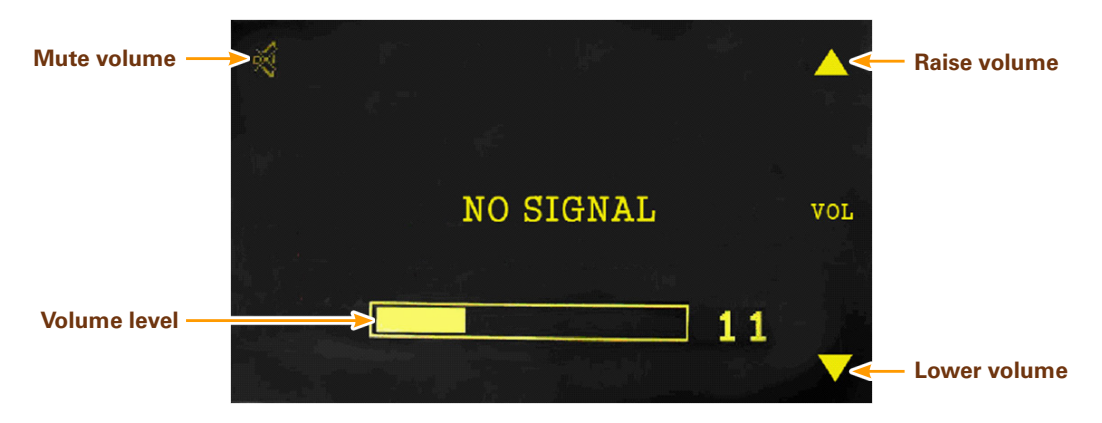

### **Using an External Camera**

1. Connect your external camera to the R-CAM jack on the side of the iFly 720. Note: Make sure the camera cable jack matches the configuration shown below.

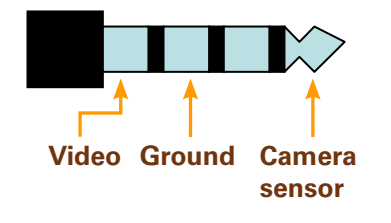

2. The external camera should be detected automatically.

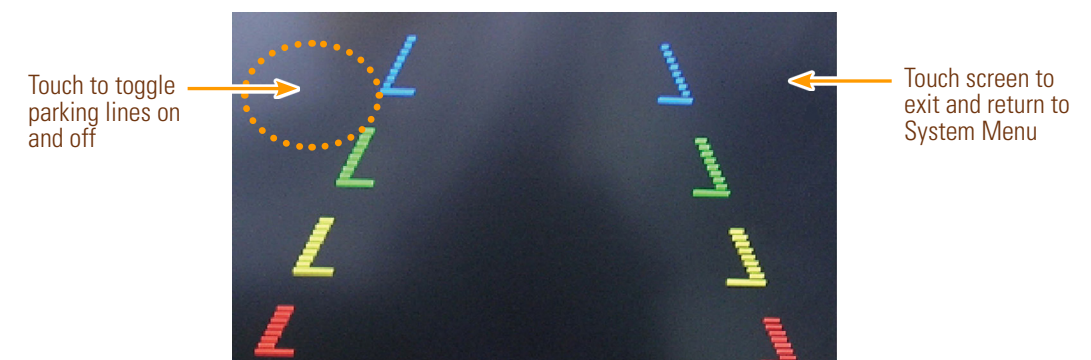

### **Connecting External Wireless Devices**

See "Adjusting Wi-Fi Settings" on page 7.